# **1** Laborversuch Tempomat

# Zoltán Zomotor

Versionsstand: 18. Oktober 2016, 13:29

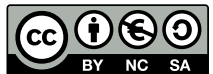

This work is licensed under the Creative Commons Attribution-NonCommercial-ShareAlike 3.0 Germany License. To view a copy of this license, visit http://creativecommons.org/licenses/by-nc-sa/3.0/de/ or send a letter to Creative Commons, 171 Second Street, Suite 300, San Francisco, California, 94105, USA.

## Inhaltsverzeichnis

| 1 | Laborarbeit          | 1 |
|---|----------------------|---|
| 2 | Laborbericht         | 1 |
| 3 | Vorbereitungen       | 1 |
| 4 | Modellidentifikation | 3 |
| 5 | Reglerentwurf        | 5 |

# 1 Laborarbeit

Die Laborarbeit gibt Ihnen die Gelegenheit, sich individuell und praktisch mit der Regelungstechnik zu beschäftigen. Sie bearbeiten die Aufgaben alleine oder in einer Zweiergruppe. Die Aufgaben sollten sich während der vorgegebenen Vorlesungszeit lösen lassen.

# 2 Laborbericht

Dokumentieren Sie Ihre Arbeit mit Screenshots und den Antworten auf die gestellten Fragen in einem PDF. Dieser und die folgenden Berichte werden bei Vollständigkeit mit jeweils einem Punkt bewertet, die Sie zusätzlich zu den Punkten in der Klausur gutgeschrieben bekommen. Den Laborbericht laden Sie bitte in den entsprechenden Moodle-Kurs hoch.

# 3 Vorbereitungen

Geben Sie im Matlab-Fenster sdl\_car ein und speichern das Modell lokal ab. Simulieren Sie das Modell mit unterschiedlichen Driver Inputs. Falls alles wie erwartet funktioniert, ändern Sie dann Folgendes:

• sdl\_car ▶ Vehicle Body: PS-Simulink Converter duplizieren und Einheit km/hr setzen. Neuen Out-Port vkmh mit dem Converter und den Converter mit dem V-Signal des Vehicle Body Blocks verbinden, , *Road incline* auf 0.01 setzen (*PS Constant*-Block rechts unten).

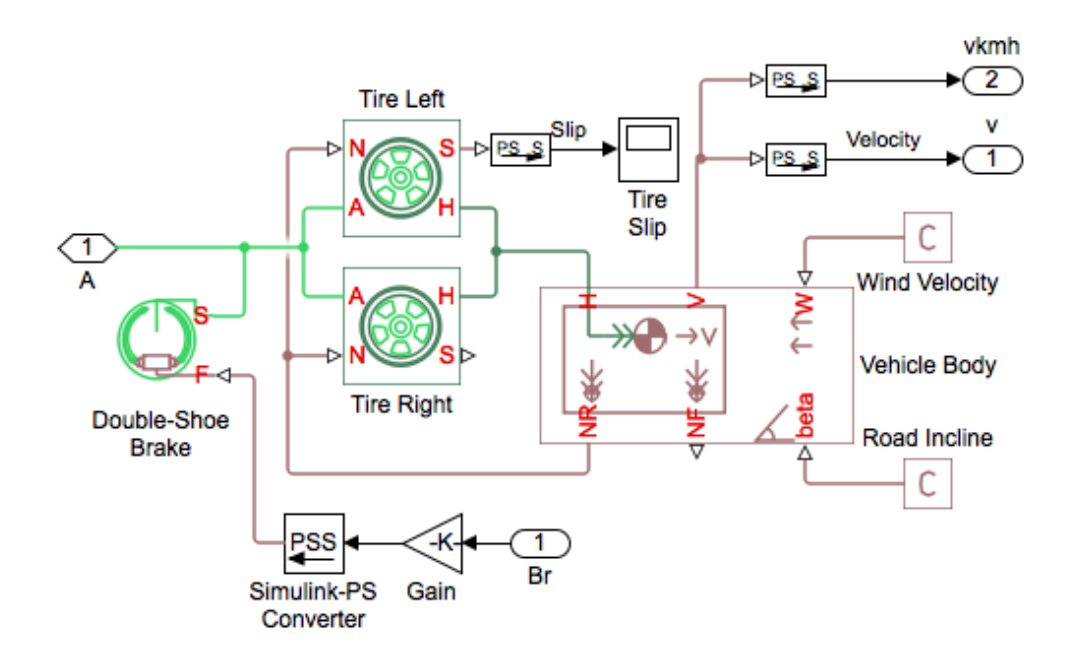

• sdl\_car ▶ Engine: Enable idle speed controller setzen, Idle speed reference: auf 50, Stall speed: auf 0

#### 😣 💷 🛛 Block Parameters: Engine

#### Generic Engine

(1)

Represents a system-level model of spark-ignition and diesel engines suitable for use at initial stages of modeling when only the basic parameters are available. An optional idle speed controller is included.

The throttle input signal T lies between zero and one and specifies the torque demanded from the engine as a fraction of the maximum possible torque. If the engine speed falls below the Stall speed, the engine torque is blended to zero. If the engine speed exceeds the Maximum speed, the simulation stops and issues an error message.

Connections F and B are mechanical rotational conserving ports associated with the engine crankshaft and engine block, respectively. Connections P and FC are physical signal output ports through which engine power and fuel consumption rate are reported.

Settings

| speed control:                                                                                                    | Enable idle speed controller                                                                                                    |                                                                                             |                                                                                      |                                   |
|----------------------------------------------------------------------------------------------------|----------------------------------------------------------------------------------------------------|---------------------------------------------------------------------------------------------|--------------------------------------------------------------------------------------|-----------------------------------|
| speed reference:                                                                                                    | 50                                                                                                    |                                                                                             | rpm                                                                                  |                                   |
| ntroller time constant:                                                                                                    | 1                                                                                                    | :                                                                                           | 5                                                                                    |                                   |
| troller threshold speed:                                                                                                    | 1                                                                                                    |                                                                                             | rpm                                                                                  |                                   |
|                                                                                                    | <u> </u>                                                                                                    | <u>C</u> ancel                                                                              | <u>H</u> elp                                                                         |                                   |
|                                                                                                    |                                                                                                    |                                                                                             |                                                                                      |                                   |
| Generic Engine<br>Represents a system-level model of spi<br>available. An optional idle speed contro                                                                                                    | Block Parameters: Engine<br>rk-ignition and diesel engines suitable for use at initial stages of modeling who<br>ller is included.                                                                                                    | en only the ba                                                                              | isic parameters ar                                                                   | 2                                 |
| Generic Engine<br>Represents a system-level model of sp:<br>available. An optional idle speed contro<br>The throttle input signal T lies between<br>the engine speed falls below the Stall sj<br>and issues an error messae.                                                                                                    | Block Parameters: Engine<br>trk-ignition and diesel engines suitable for use at initial stages of modeling who<br>ller is included.<br>zero and one and specifies the torque demanded from the engine as a fraction<br>seed, the engine torque is blended to zero. If the engine speed exceeds the Max                                                                                                    | en only the ba<br>of the maxim<br>ximum speed,                                              | isic parameters are<br>num possible torqu<br>the simulation st                       | e<br>ie. If<br>ops                |
| Ceneric Engine<br>Represents a system-level model of sp:<br>available. An optional idle speed contro<br>The throttle input signal T lies between<br>the engine speed falls below the Stall sp<br>and issues an error message.<br>Connections F and B are mechanical rot<br>are physical signal output ports throug                                                                                                    | Block Parameters: Engine<br>trk-ignition and diesel engines suitable for use at initial stages of modeling who<br>ller is included.<br>zero and one and specifies the torque demanded from the engine as a fraction<br>seed, the engine torque is blended to zero. If the engine speed exceeds the Max<br>ational conserving ports associated with the engine crankshaft and engine bloc<br>n which engine power and fuel consumption rate are reported.                                                                                                    | en only the ba<br>of the maxim<br>ximum speed,<br>:k, respectively                          | isic parameters arr<br>ium possible torq<br>the simulation st<br>y. Connections P a  | e<br>Je. If<br>ops<br>nd FC       |
| Ceneric Engine Represents a system-level model of spi<br>available. An optional idle speed contro<br>The throttle input signal T lies between<br>the engine speed fails below the Stall spi<br>and issues an error message. Connections F and B are mechanical rot<br>are physical signal output ports throug<br>Settings                                                                                                    | Block Parameters: Engine<br>trk-ignition and diesel engines suitable for use at initial stages of modeling whi<br>lier is included.<br>zero and one and specifies the torque demanded from the engine as a fraction<br>peed, the engine torque is blended to zero. If the engine speed exceeds the Ma:<br>ational conserving ports associated with the engine crankshaft and engine bloc<br>n which engine power and fuel consumption rate are reported.                                                                                                    | en only the ba<br>of the maxim<br>ximum speed,<br>:k, respectivel                           | usic parameters are<br>num possible torqu<br>the simulation st<br>y. Connections P a | e. If<br>ops<br>nd FC             |
| Ceneric Engine<br>Represents a system-level model of sp.<br>available. An optional idle speed control<br>The throttle input signal T lies between<br>the engine speed fails below the Stall si<br>and issues an error message.<br>Connections F and B are mechanical rot<br>are physical signal output ports throug<br>Settings                                                                                                    | Block Parameters: Engine urk-ignition and diesel engines suitable for use at initial stages of modeling whi lifer is included. zero and one and specifies the torque demanded from the engine as a fraction seed, the engine torque is blended to zero. If the engine speed exceeds the Mai ational conserving ports associated with the engine crankshaft and engine bloc h which engine power and fuel consumption rate are reported.  gine Torque Dynamics Limits Fuel Consumption Speed Contre                                                                                             | en only the ba<br>of the maxim<br>ximum speed,<br>:k, respectively                          | um possible torq<br>the simulation st<br>y. Connections P a                          | e. If<br>ops<br>nd FC             |
| Generic Engine Represents a system-level model of spi<br>available. An optional idle speed contro<br>The throttle input signal T lies between<br>the engine speed fails below the Stall spi<br>and issues an error message. Connections F and B are mechanical rot<br>are physical signal output ports throug<br>Settings Efforts Model parameterization:                                                                                                    | Block Parameters: Engine trk-ignition and diesel engines suitable for use at initial stages of modeling while ris included. zero and one and specifies the torque demanded from the engine as a fraction peed, the engine torque is blended to zero. If the engine speed exceeds the Ma: ational conserving ports associated with the engine crankshaft and engine bloc which engine power and fuel consumption rate are reported.  gine Torque Dynamics Limits Fuel Consumption Speed Control Normalized 3rd-order polynomial matched to peak power                                           | en only the ba<br>of the maxim<br>ximum speed,<br>:k, respectively                          | isic parameters an<br>ium possible torqi<br>the simulation st<br>y. Connections P a  | e<br>ie. If<br>ops<br>nd FC       |
| Ceneric Engine<br>Represents a system-level model of sp.<br>available. An optional idle speed control<br>The throttle input signal T lies between<br>the engine speed fails below the Stall sy<br>and issues an error message.<br>Connections F and B are mechanical rot<br>are physical signal output ports throug<br>Settings<br>Model parameterization:<br>Engine type:                                                                                                    | Block Parameters: Engine rk-ignition and diesel engines suitable for use at initial stages of modeling whi lifer is included. zero and one and specifies the torque demanded from the engine as a fraction beed, the engine torque is blended to zero. If the engine speed exceeds the Mai ational conserving ports associated with the engine crankshaft and engine bloc h which engine power and fuel consumption rate are reported.  sgine Torque Dynamics Limits Fuel Consumption Speed Contre Normalized 3rd-order polynomial matched to peak power Spark-ignition                        | en only the ba<br>of the maxim<br>ximum speed,<br>:k, respectivel<br>ol                     | sic parameters an<br>um possible torq<br>the simulation st<br>y. Connections P a     | e<br>Je. If<br>ops<br>nd FC<br>€  |
| Ceneric Engine<br>Represents a system-level model of sp.<br>available. An optional idle speed control<br>The throttle input signal T lies between<br>the engine speed fails below the Stall sy<br>and issues an error message.<br>Connections F and B are mechanical rot<br>are physical signal output ports throug<br>Settings                                                                                                    | Block Parameters: Engine ark-ignition and diesel engines suitable for use at initial stages of modeling whi lifer is included. zero and one and specifies the torque demanded from the engine as a fraction beed, the engine torque is blended to zero. If the engine speed exceeds the Mai ational conserving ports associated with the engine crankshaft and engine bloc h which engine power and fuel consumption rate are reported.  signe Torque Dynamics Limits Fuel Consumption Speed Contre Spark-ignition 1.5e+5                                                                      | en only the ba<br>of the maxim<br>ximum speed,<br>k, respective<br>ol                       | sic parameters an<br>um possible torq<br>the simulation st<br>y. Connections P a     | e<br>ue. If<br>opps<br>nd FC<br>℃ |
| Ceneric Engine Reviewent Reviewent R | Block Parameters: Engine  ark-ignition and diesel engines suitable for use at initial stages of modeling whiler is included.  zero and one and specifies the torque demanded from the engine as a fraction beed, the engine torque is blended to zero. If the engine speed exceeds the Max ational conserving ports associated with the engine crankshaft and engine bloc h which engine power and fuel consumption rate are reported.  signe Torque Dynamics Limits Fuel Consumption Speed Control Normalized 3rd-order polynomial matched to peak power  Spark-ignition  1.5e+5  4.5e+3      | en only the ba<br>of the maximum<br>ximum speed,<br>ximum speed,<br>k, respectively<br>ol   | isic parameters ar<br>ium possible torqi<br>the simulation st<br>y. Connections P a  | e If<br>ops<br>nd FC              |
| Ceneric Engine Represents a system-level model of sp: available. An optional idle speed control The throttle input signal T lies between the engine speed falls below the Stall sp and issues an error message. Connections F and B are mechanical rot are physical signal output ports throug Settings  Euting  Euting  Eutin | Block Parameters: Engine  trk-ignition and diesel engines suitable for use at initial stages of modeling whiler is included.  zero and one and specifies the torque demanded from the engine as a fraction beed, the engine torque is blended to zero. If the engine speed exceeds the Mai ational conserving ports associated with the engine crankshaft and engine bloc which engine power and fuel consumption rate are reported.  gine Torque Dynamics Limits Fuel Consumption Speed Contro  Normalized 3rd-order polynomial matched to peak power Spark-ignition  1.5e+5 4.5e+3 6e+3      | en only the ba<br>of the maxim<br>ximum speed,<br>ik, respectively<br>ol<br>w<br>rpm<br>rpm | sic parameters an<br>um possible torq<br>the simulation st<br>y. Connections P a     | e If<br>ops<br>nd FC<br>O         |
| Ceneric Engine Represents a system-level model of sp: available. An optional idle speed control The throttle input signal T lies between the engine speed fails below the Stall sy and lisues an error message. Connections F and B are mechanical rot are physical signal output ports throug Settings Ettings Etting | Block Parameters: Engine  rk-ignition and diesel engines suitable for use at initial stages of modeling whi lifer is included.  zero and one and specifies the torque demanded from the engine as a fraction beed, the engine torque is blended to zero. If the engine speed exceeds the Mar ational conserving ports associated with the engine crankshaft and engine bloc n which engine power and fuel consumption rate are reported.  Igine Torque Dynamics Limits Fuel Consumption Speed Control Normalized 3rd-order polynomial matched to peak power  Spark-ignition  1.5e+5  4.5e+3  0 | en only the ba<br>of the maxim<br>ximum speed,<br>k, respectively<br>ol<br>w<br>rpm<br>rpm  | sic parameters an<br>um possible torq<br>the simulation st<br>y. Connections P a     | e if<br>ops<br>nd FC<br>O         |
| Generic Engine Represents a system-level model of spa available. An optional idle speed control The throttle input signal T lies between the engine speed fails below the Stall sy and issues an error message. Connections F and B are mechanical rot are physical signal output ports througe Settings E Model parameterization: Engine type: Maximum power: Speed at maximum power: Maximum speed: Stall speed:                                                                                                    | Block Parameters: Engine  rk-ignition and diesel engines suitable for use at initial stages of modeling whiler is included.  zero and one and specifies the torque demanded from the engine as a fraction beed, the engine torque is blended to zero. If the engine speed exceeds the Mar ational conserving ports associated with the engine crankshaft and engine bloc h which engine power and fuel consumption rate are reported.  signe Torque Dynamics Limits Fuel Consumption Speed Control Normalized 3rd-order polynomial matched to peak power  Spark-ignition  1.5e+5  4.5e+3  0    | en only the ba<br>of the maximum speed,<br>ixk, respectively<br>ol<br>rpm<br>rpm            | sic parameters an<br>um possible torq<br>the simulation st<br>y. Connections P a     | e If<br>opps<br>nd FC             |

• Verknüpfung des Ausgangs Thr des Blocks Driver Inputs trennen und mit einem neuen In-

Port Thr verbinden, den offenen Ausgang mit einem Terminator verbinden (oder einen manual switch einbauen, so dass man zwischen äußerem Eingang und dem Driver-Inputs-Block umschalten kann), dann alles zu einem Subsystem zusammenfassen.

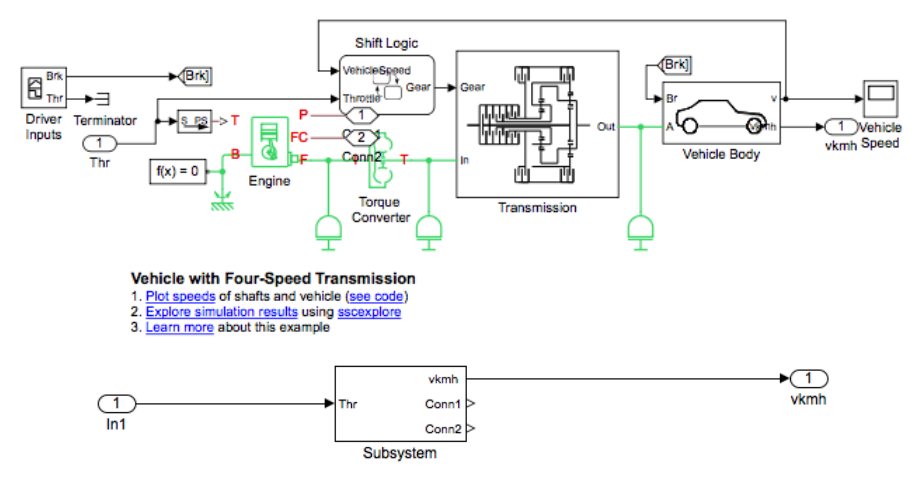

### 4 Modellidentifikation

Simulieren Sie einen Step-Input. Das Modell sollte sich erst bei Thr=0 einschwingen (zum Beispiel durch step time 100), so dass der Sprung in einem stationären Zustand auf das Modell wirkt. Nutzen Sie den *To Workspace*-Block, um die resultierende Geschwindigkeit in den Matlab-Workspace zu sichern. Nutzen Sie das Save-Format *Timeseries*. und setzen Sie die *Sample time* auf 0.04.

Starten Sie die Matlab-App *PID-Tuner*. Sie befindet sich in der Zeile *Control System Design and Analysis* Importieren Sie die Sprungantwort:

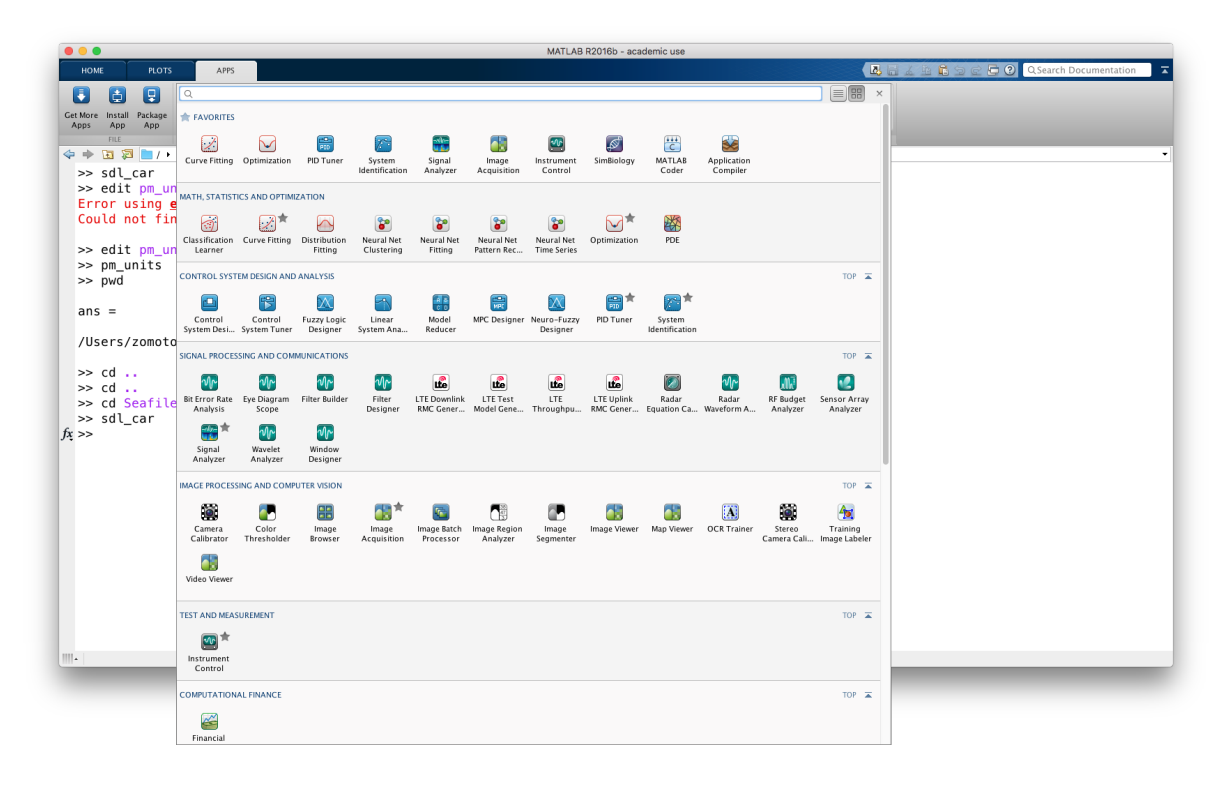

## • Reiter PID TUNER, Plant, Identify new Plant

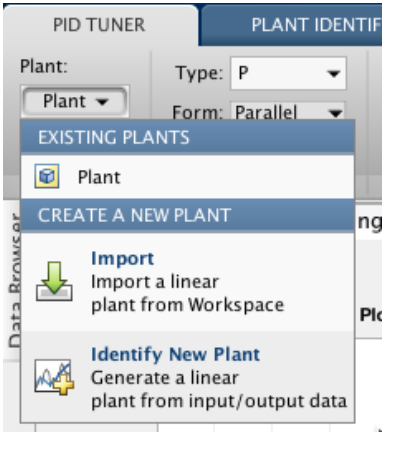

1

• Reiter PLANT IDENTIFICATIOM Get I/O Data Step Response

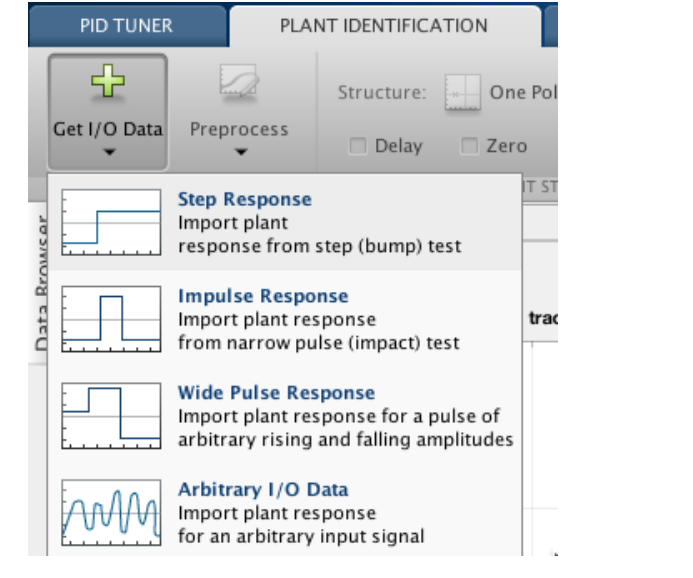

Nutzen Sie Auto Estimate und verstellen Sie die Streckenparameter manuel (Button *Edit Parameters*), um die Übertragungsfunktion anzupassen. Probieren Sie alle vier vorgegebenen Übertragungsfunktionen aus (One Pole, Two Real Poles, Underdamped Pair, Underdamped Pair + Real Pole), die am besten zur Sprungantwort passt. Wichtig ist, dass die Überhöhung und der Stationärwert getroffen werden. Beim Anstieg darf die identifizierte Strecke auch daneben liegen. Wenn Sie fertig sind mit identifizieren klicken Sie auf Apply. Das linke Fenster zeigt dann die Sprungantwort des geschlossenen Regelkreises mit dem aktuellen Regler.

## **5** Reglerentwurf

Im Reiter PID TUNER ist als Regler-Typ *Type: P* und *Form: Standard* voreingestellt. Wählen Sie dieselbe Form wie im PID-Tuner Block, also jeweils *Parallel* oder *Standard*. Sie können den Wert mit dem Schieberegler *Response Time (seconds)* tunen. Exportieren Sie mit dem Button Export für Ihr System den Regler. Im Workspace gibt es dann die Variable C, die die Verstärkung des entworfenen P-Reglers enthält. Erweitern Sie Ihr Simulink-Modell, so dass Sie eine Referenzgeschwindigkeit vorgeben können, die dann vom entsprechenden Regler eingeregelt wird. (1)

Ziel: Entwerfen Sie einen Regler, so dass die Referenzgeschwindigkeit genau eingeregelt wird, ohne dass die Geschwindigkeit schwingt oder überschwingt. Ein Sprung von 0 km/h auf 100 km/h des Referenzwerts sollte in weniger als 150 s eingeregelt werden.